| W32-R3261 アドバンテスト                                                                                                    |                                                                                                    |                                                                                                    |                                                                                                    |                                                                    |
|----------------------------------------------------------------------------------------------------|----------------------------------------------------------------------------------------------------|----------------------------------------------------------------------------------------------------|----------------------------------------------------------------------------------------------------|--------------------------------------------------------------------|
| スペクトラム アナライザ                                                                                                    | 品番                                                                                                    | GP-IBボード                                                                                                    | <br>価格                                                                                                    | 動作環境                                                               |
| R3261/R3361                                                                                                    | W32-R3261-R                                                                                                    | ラトックシステム製                                                                                                    | 80 000 🖽                                                                                                    | Windows7/8.1/10<br>(32bit or 64bit)                                |
| 使用できる機種 R3261A/B/C                                                                                                    | W32-R3261-N                                                                                                    | NI製                                                                                                    | 00,000FJ                                                                                                    | Excel2010/2013/2016<br>/2019(32bit Only)                           |
|                                                                                                    | R3261,R3361は、アト                                                                                                    | 「バンテスト社の商標                                                                                                    | です。                                                                                                    |                                                                    |
| 税能 R3261A/B/C/D画面上の「スペクトル波形」「Max Peak」をExcelシートに取込み、必要なら自動的に作図を行います。 また、「占有周波数帯域」「隣接チャンネル漏洩電力」の測定値も取込むことができます。 (R3261Aではオプション04が必要) Excelシートに取り込んだデータはExcelの機能で作図・計算・成績書作成等自由に処理できます。(注:縦軸リニア表示での取込みはサポートしておりません。)                                                                                                    |                                                                                                    |                                                                                                    |                                                                                                    |                                                                    |
| Image: Section 1         Image: Section 2         Image: Section 2 | 001     001     001     001     001       正     001     001     001       二     001     001       二     0001     001       二     0001     001       二     0001     001       二     0001     001       二     0001     001       二     0001     001       二     0001     001       二     0001     001       二     0001     001       二     0001     001       二     0001     001       2     001     001       2     001     001       2     001     001       2     001     001       2     001     001       2     001     001       2     001     001       2     001     001       2     001     001       2     001     001       2     001     001       2     001     001       2     001     001       2     001     001       2     001     001       2     001     001       3     001     001 | 本プログラムはExc<br>して動作します。E<br>ンを起動すると、E<br>ウインドウが現われ<br>スペクトル波形の耳<br>を行うかをタフロ<br>(2) 10/0 σтаta=000000000000000000000000000000000000                                                                                                    | el上のアドインと<br>xcel上から本アドイ<br>xcelシート上に、この<br>ます。<br>x込か、電力測定等<br>ページを切り換えま<br>200<br>0<br>1<br>0<br>1<br>1<br>0<br>1<br>1<br>0<br>1<br>1<br>1<br>1<br>1<br>1<br>1<br>1<br>1<br>1<br>1<br>1<br>1 | <b>す。</b><br>御定モード<br>の画面                                          |
| 操作説明<br>トレース波形(スペクトル波形)を取込む時、この<br>タブをクリックします。                                                                                                    |                                                                                                    |                                                                                                    | ・チェックを付けた項目の<br>、取込中は「赤色」、停」                                                                                                    | Dデータ取込を開始します。<br>と中は「灰色」となります。                                     |
| <ul> <li>取込む項目にチェックを付けます。同時に複数の項目にチェックを付けることも可能です。</li> <li>「トレース条件」は、測定時の「RBW」「VBW」「SWE</li> <li>EP TIME」「ATT」の設定値を取込みます。</li> <li>トレース波形の周波数データをExcelに取込む時</li> </ul>                                                                                                    | YSTEMHOUSE SUNRIS<br>SPECTRUM ANALY<br>測定  <br>形A<br>取込開始 <sup>の</sup>                                                                                                    |                                                                                                    | <ul> <li>波形データを取り込み<br/>行います。</li> <li>波形の線の太さを指定</li> <li>Excelシート上のカーン<br/>データ取込開始位置</li> <li>「取込開始にゴタンを</li> </ul>                                                                                                    | ☆後、自動的に作図を<br>定してください。<br>ノルを上下/左右に移動し<br>を決定します。<br>クリックするとカーソル位置 |
| の単位を指定します。<br>R3261A/B/C/D本体で設定したGP-IBアドレスと同じ<br>値を設定します。                                                                                                    | k 「 波形自動作図<br>件 〇 細 〇 太<br>周波数単位<br>「 MHz 」 N                                                                                                    | <ul><li></li><li></li></ul> <li></li> | から下方向ヘデータる<br>- Excelシートを切換え<br>- アドインを終了します                                                                                                    | と取込みます。<br>ます。<br>・。                                               |
| 電力などの測定値を取込む時、このタブをクリック<br>します。本測定を行うためには、R3261Aでは、オ<br>ブション04が実装されていなければなりません。<br>取込む項目にチェックを付けます。同時に複数の<br>項目を選択することはできません。<br>GP-IBアドレ<br>8                                                                                                    | YSTEMHOUSE SUNRI<br>SPECTRUM ANAL<br>朝定                                                                                                    | SE Inc. X<br>YZER 2.0                                                                                                    | チェックを付けた項<br>果を取込みます。<br>各項目の測定に必引<br>の操作パネルから引<br>い。本アドインは、測                                                                                                    | 目の測定を開始し、その結<br>要な条件は、事前にR3261<br>≧動で設定しておいてくださ<br>測定結果を取込むだけです。   |